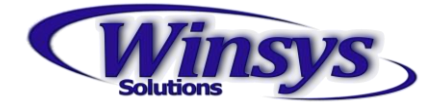

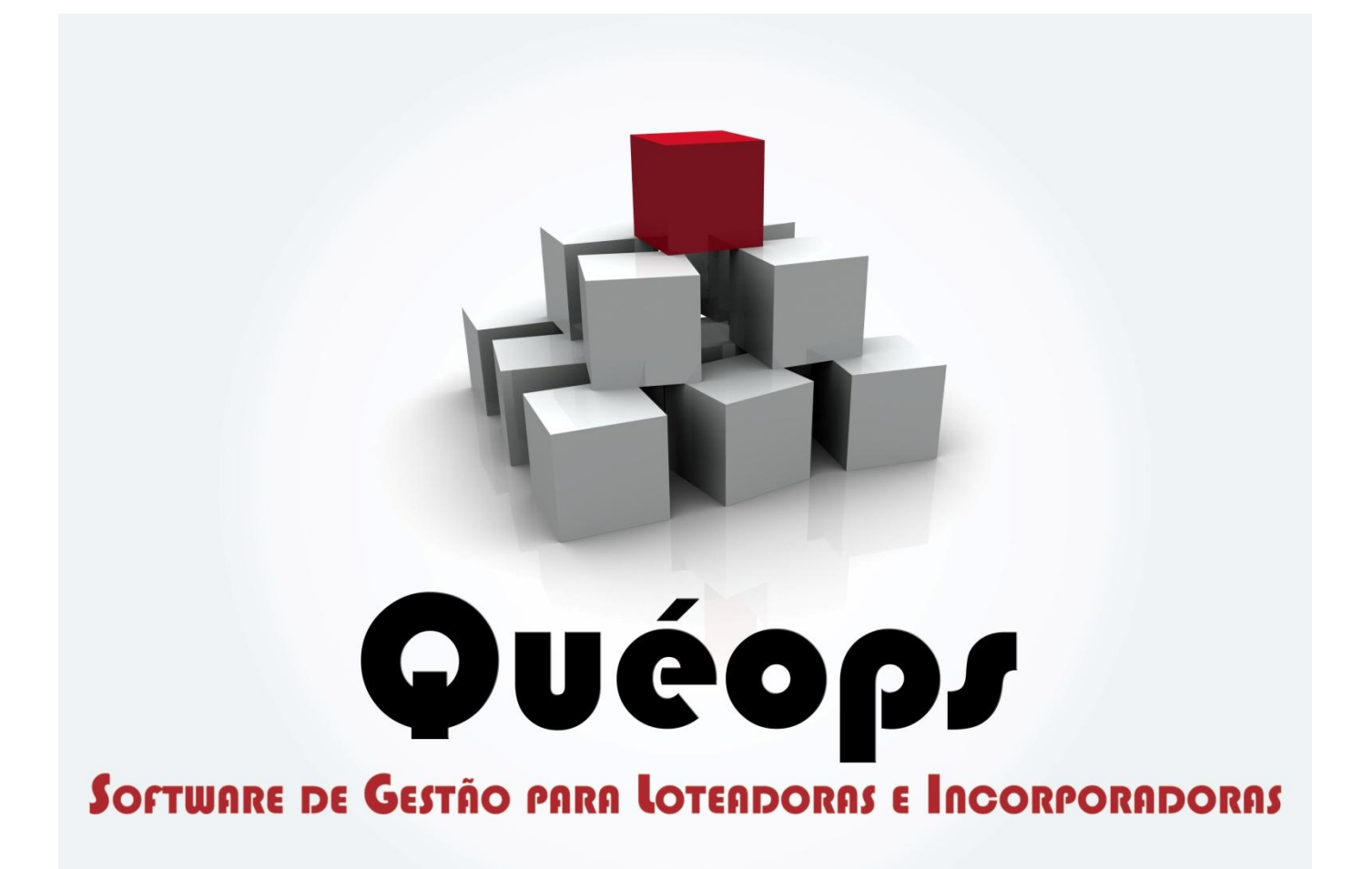

## Gerar Arquivo CNAB para Segunda Via

Winsys Solutions

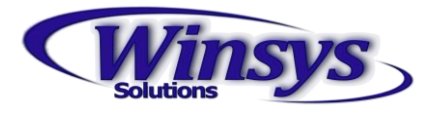

## Gerar Arquivo CNAB para Segunda Via

## Solicitação de Parcela CNAB

1. CNAB > Arquivo Remessa

| A <u>t</u> endimento Ca <u>d</u> astro | CNA <u>B</u> <u>C</u> obrança Co <u>n</u> tabilidade Con <u>t</u> roladoria |  |
|----------------------------------------|-----------------------------------------------------------------------------|--|
| <b>∌</b> # € 🗗 🖩 🛼                     | Configuração de Bancos                                                      |  |
|                                        | Arquivo Remessa                                                             |  |
|                                        | Arquivo Remessa Carnê<br>Reemitir Carnê                                     |  |
|                                        | Arquivo Retorno                                                             |  |
|                                        | Cancelar Remessa<br>Impressão de Remessa                                    |  |
|                                        | Registro de Remessa                                                         |  |
|                                        |                                                                             |  |

- 2. Selecione a aba Solicitação de Parcelas.
  - a. Informe o Empreendimento
  - b. Clique no botão Pesquisar.
  - c. Clique no botão Salvar.

| missão de Parcelas Solicitação de Parcelas Re | egistrar Boletos | Registrar Re | emessa             |                |         |
|-----------------------------------------------|------------------|--------------|--------------------|----------------|---------|
| Carregar Parcelas                             |                  | Salvar e Ge  |                    |                |         |
| Empreendimento                                | Quadra           | Lote         | Data de Vencimento | Valor Desconto | Valor E |
| inta da Mata - Teste                          | a3               | 003          | 23/12/2013         | 0,00           |         |

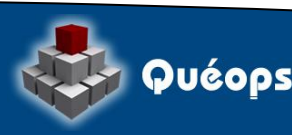

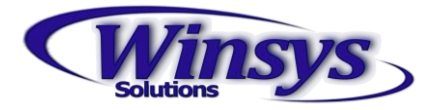

3. Arquivo gerado com sucesso

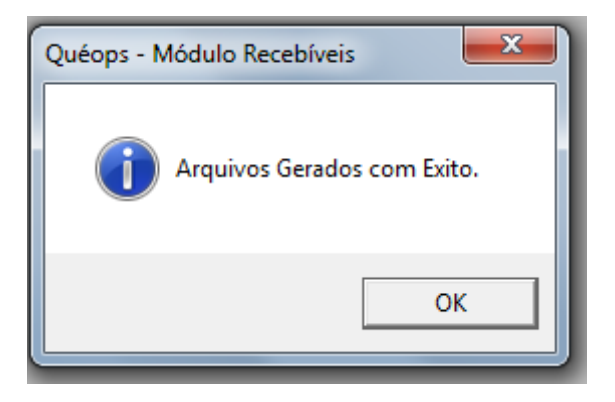

4. Agora é só enviar o arquivo para o banco.

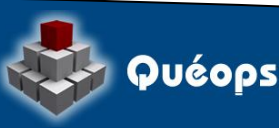